# Consultar Arquivo Texto das Ordens de Serviço de Visita

Esta funcionalidade tem como objetivo consultar os arquivos textos das ordens de serviço de visitas. A opção pode ser acessada via Menu de Sistema, no caminho: GSAN > Atendimento ao Público > Ordem de Serviço > Inspeção de Anormalidade > Consultar Arquivo Texto das Ordens de Serviço de Visita.

Feito isso, o sistema visualiza a tela abaixo:

#### Observação

Informamos que os dados exibidos nas telas a seguir são fictícios, e não retratam informações de clientes.

|                            | teutes des ardens de convise de visite, informe es dades abeiver |            |
|----------------------------|------------------------------------------------------------------|------------|
| Para consultar os arquivos |                                                                  |            |
| Setor Comercial Inicial:   | 10 SETOR 010 ESC CENTRAL MOSSORO                                 | Ø          |
| Setor Comercial Final:     | 10 SETOR 010 ESC CENTRAL MOSSORO                                 | Ø          |
| Quadra Inicial:            | 2                                                                |            |
| Quadra Final:              | 2                                                                |            |
| Agente Comercial:          | CELULAR PELICANO 03 V                                            |            |
| Situação Arquivo Texto:    | EM CAMPO 🔹                                                       |            |
| Desfazer Cancelar          |                                                                  | Selecionar |
| Arquivos Textos para Leit  | ura:                                                             |            |
| Liberar Não Liberar        | Em Campo Finalizar Informar Agente Comercial                     |            |
|                            | Dados dos Arquivos                                               |            |
|                            |                                                                  |            |

Acima, informe, obrigatoriamente, o código da localidade, ou clique no botão R para selecionar a localidade desejada e tecle **Enter**. O nome da localidade será exibido no campo ao lado. Para apagar o conteúdo do campo, clique no botão ao lado do campo em exibição. Opcionalmente, são fornecidos outros campos para consulta (para detalhes sobre o preenchimento dos demais campos clique **AQUI**). Para comandar a execução da consulta, clique no botão <u>Selecionar</u>. O sistema exibe a tela a seguir:

| mento ao Publico -> Ordem de Servico -> Inspecao de Anormalidade -> Consultar Arquivo Texto das Ordens de Servico de Visita |                                                               |                                                                                          |                                                                                       |                                                                                                    |                                                                                         |                                                                                       |                                                                                                    |                                                                            |                                                                                 |  |
|----------------------------------------------------------------------------------------------------|---------------------------------------------------------------|------------------------------------------------------------------------------------------|---------------------------------------------------------------------------------------|----------------------------------------------------------------------------------------------------|-----------------------------------------------------------------------------------------|---------------------------------------------------------------------------------------|----------------------------------------------------------------------------------------------------|----------------------------------------------------------------------------|---------------------------------------------------------------------------------|--|
| Consultar Arquivo Texto das Ordens de Serviço de Visita                                                                     |                                                               |                                                                                          |                                                                                       |                                                                                                    |                                                                                         |                                                                                       |                                                                                                    |                                                                            |                                                                                 |  |
| Para                                                                                                    | consultar o                                                   | s arquivos                                                                               | textos das                                                                            | ordens de                                                                                                    | serviço de                                                                              | visita, ii                                                                            | nforme os dados ab                                                                                                    | aixo:                                                                      |                                                                                 |  |
| Loca                                                                                                    | lidade*:                                                      |                                                                                          | 171                                                                                   |                                                                                                    | DOS CA                                                                                  | RVALH                                                                                 | ios 🔗                                                                                                    |                                                                            |                                                                                 |  |
| Setor                                                                                                    | Setor Comercial Inicial:                                      |                                                                                          |                                                                                       | R                                                                                                    |                                                                                         |                                                                                       | Ø                                                                                                    | 8                                                                          |                                                                                 |  |
| Setor                                                                                                    | Comercia                                                      | l Final:                                                                                 |                                                                                       | R                                                                                                    |                                                                                         |                                                                                       | Ø                                                                                                    |                                                                            |                                                                                 |  |
| Quadra Inicial:                                                                                                    |                                                               |                                                                                          |                                                                                       |                                                                                                    |                                                                                         |                                                                                       |                                                                                                    |                                                                            |                                                                                 |  |
| Quadra Final:                                                                                                    |                                                               |                                                                                          |                                                                                       |                                                                                                    |                                                                                         |                                                                                       |                                                                                                    |                                                                            |                                                                                 |  |
| Agente Comercial:                                                                                                    |                                                               |                                                                                          | ·                                                                                     |                                                                                                    |                                                                                         |                                                                                       |                                                                                                    |                                                                            |                                                                                 |  |
| Situação Arquivo Texto:                                                                                                    |                                                               |                                                                                          |                                                                                       |                                                                                                    | •                                                                                       |                                                                                       |                                                                                                    |                                                                            |                                                                                 |  |
| Desfazer Cancelar Selecionar                                                                                                |                                                               |                                                                                          |                                                                                       |                                                                                                    |                                                                                         |                                                                                       |                                                                                                    |                                                                            |                                                                                 |  |
| Arquivos Textos para Leitura:                                                                                               |                                                               |                                                                                          |                                                                                       |                                                                                                    |                                                                                         |                                                                                       |                                                                                                    |                                                                            |                                                                                 |  |
| Libe                                                                                                    | erar Nã                                                       | o Liberar                                                                                | Em Can                                                                                | npo Fin                                                                                                    | alizar                                                                                  | nformar                                                                               | Agente Comercial                                                                                                    | 1                                                                          |                                                                                 |  |
| Libe                                                                                                    | erar Nã                                                       | o Liberar                                                                                | Em Can                                                                                | npo Fin                                                                                                    | alizar I                                                                                | nformar                                                                               | Agente Comercial                                                                                                    |                                                                            |                                                                                 |  |
| Libe                                                                                                    | erar Nã                                                       | o Liberar                                                                                | Em Can                                                                                | npo Fin<br>Dade                                                                                                    | alizar  <br>os dos Aro                                                                  | nformar<br><u>juivos</u>                                                              | Agente Comercial                                                                                                    |                                                                            |                                                                                 |  |
| Libe<br>Todo                                                                                                    | erar Nã<br><sup>28</sup> Localida                             | o Liberar<br>Seto<br>ade Comer<br>Inici                                                  | Em Can<br>or Set<br>cial Come<br>al Fin                                               | tor<br>ercial<br>al                                                                                                    | alizar  <br>os dos Arc<br>dra Qua<br>tial Fin                                           | nformar<br><u>juivos</u><br>dra Qt<br>al                                              | Agente Comercial                                                                                                    | Situação                                                                   | Liberação                                                                       |  |
| Toda                                                                                                    | erar Nã<br>28 Localida<br>171                                 | o Liberar<br>Seto<br>ade Comer<br>Inici<br>840                                           | Em Can<br>or Set<br>cial Come<br>al Fin<br>840                                        | tor<br>ercial<br>660                                                                                                    | alizar  <br>os dos Aro<br>dra Qua<br>tial Fin<br>707                                    | nformar<br>I <u>uivos</u><br>dra Qt<br>al <sup>Qt</sup><br>84/98                      | Agente Comercial<br>Agente<br>Comercial<br>ALEXANDRE ALMEIDA<br>DA SILVA                                                                                                    | Situação<br>EM CAMPO                                                       | <b>Liberação</b><br>09/08/2012                                                  |  |
| Toda                                                                                                    | erar <u>Nã</u><br>28 Localida<br>171<br>171                   | o Liberar<br>Sete<br>ade Comer<br>Inici<br>840<br>830                                    | Em Can<br>or Set<br>cial Come<br>840<br>830                                           | hpo Fin<br>Dad<br>Cor<br>Frcial Qua<br>Inic<br>660<br>280                                                                                                    | alizar  <br>os dos Aro<br>dra Qua<br>tial Fin<br>707<br>395                             | nformar<br>uivos<br>dra Qt<br>al Qt<br>84/98<br>107/122                               | Agente Comercial Agente Comercial ALEXANDRE ALMEIDA DA SILVA CARLOS ALBERTO SIQUEIRA DE MELO                                                                                             | Situação<br>EM CAMPO<br>FINALIZADO                                         | Liberação<br>09/08/2012<br>10/08/2012                                           |  |
| Toda                                                                                                    | 28 Localida<br>171<br>171<br>171                              | o Liberar<br>Seto<br>ade Comer<br>Inici<br>840<br>830<br>820                             | Em Can<br>or Set<br>cial Come<br>840<br>830<br>820                                    | ercial 260<br>420                                                                                                    | alizar  <br>os dos Aro<br>dra Qua<br>tial Fin<br>707<br>395<br>540                      | nformar<br>uivos<br>dra Qt<br>84/98<br>107/122<br>87/90                               | Agente Comercial Agente Comercial ALEXANDRE ALMEIDA DA SILVA CARLOS ALBERTO SIQUEIRA DE MELO JOEL ACIOLE                                                                                 | Situação<br>EM CAMPO<br>FINALIZADO<br>FINALIZADO                           | Liberação<br>09/08/2012<br>10/08/2012<br>09/08/2012                             |  |
| Tode                                                                                                    | erar Nã<br>28 Localida<br>171<br>171<br>171<br>171<br>171     | o Liberar<br>Seto<br>ade Comer<br>Inici<br>840<br>830<br>820<br>840                      | Em Can<br>Fride Set<br>Set<br>Set<br>Set<br>Set<br>Set<br>Set<br>Set                  | eso<br>280<br>420<br>530                                                                                                    | alizar  <br>os dos Aro<br>dra Qua<br>cial Fin<br>707<br>395<br>540<br>650               | nformar<br>uivos<br>dra Qt<br>84/98<br>107/122<br>67/90<br>95/104                     | Agente Comercial Agente Comercial ALEXANDRE ALMEIDA DA SILVA CARLOS ALBERTO SIQUEIRA DE MELO JOEL ACIOLE JOEL ACIOLE                                                                     | Situação<br>EM CAMPO<br>FINALIZADO<br>FINALIZADO<br>EM CAMPO               | Liberação<br>09/08/2012<br>10/08/2012<br>09/08/2012<br>09/08/2012               |  |
|                                                                                                    | erar Nã<br>Localida<br>171<br>171<br>171<br>171<br>171<br>171 | o Liberar<br>Seto<br>Comer<br>Inici<br>840<br>830<br>820<br>840<br>830<br>830            | Em Can<br>or Set<br>cial Come<br>840<br>830<br>820<br>840<br>830<br>820<br>840<br>830 | eso<br>Finitian<br>Finitian<br>Finitian<br>Finitian<br>Finitian<br>Finitian<br>Caller<br>Finitian<br>Caller<br>Caller<br>Finitian<br>Caller<br>Caller<br>Cal | alizar  <br>os dos Aro<br>dra Qua<br>tial Fin<br>707<br>395<br>540<br>650<br>600        | nformar<br>uivos<br>dra Qt<br>84/98<br>107/122<br>67/90<br>95/104<br>101/123          | Agente Comercial Agente Comercial ALEXANDRE ALMEIDA DA SILVA CARLOS ALBERTO SIQUEIRA DE MELO JOEL ACIOLE JOEL ACIOLE JOEL ACIOLE JOSINALDO DE OLIVEIRA SILVA                             | Situação<br>EM CAMPO<br>FINALIZADO<br>FINALIZADO<br>EM CAMPO<br>FINALIZADO | Liberação<br>09/08/2012<br>10/08/2012<br>09/08/2012<br>09/08/2012<br>13/08/2012 |  |
|                                                                                                    | 28 Localida<br>171<br>171<br>171<br>171<br>171<br>171<br>171  | o Liberar<br>Seto<br>ade Comer<br>Inici<br>840<br>830<br>820<br>840<br>830<br>830<br>810 | Em Can<br>Set<br>Come<br>840<br>830<br>820<br>840<br>830<br>840<br>830<br>810         | ercial Dadu<br>Corrcial Qua<br>Inic<br>060<br>260<br>420<br>530<br>458<br>88                                                                                                    | alizar  <br>os dos Aro<br>dra Qua<br>tial Fin<br>707<br>395<br>540<br>650<br>600<br>150 | nformar<br>uivos<br>dra Qt<br>84/98<br>107/122<br>67/90<br>95/104<br>101/123<br>73/78 | Agente Comercial Agente Comercial ALEXANDRE ALMEIDA DA SILVA CARLOS ALBERTO SIQUEIRA DE MELO JOEL ACIOLE JOEL ACIOLE JOEL ACIOLE JOSINALDO DE OLIVEIRA SILVA JOSINALDO DE OLIVEIRA SILVA | Situação<br>EM CAMPO<br>FINALIZADO<br>EM CAMPO<br>EM CAMPO<br>FINALIZADO   | Liberação<br>09/08/2012<br>10/08/2012<br>09/08/2012<br>13/08/2012<br>08/08/2012 |  |

#### Versão: 11.2.09.2.16p (Batch) 28/12/2016 - 18:17:26

Caso queira consultar as informações das ordens de serviço de visitas geradas para cada arquivo texto, clique sobre o *link* **Nome do Agente Comercial**, e o sistema exibirá a tela em duas abas:

Anormalidade;

Fotos.

| Consultar Dado<br>Dados da ordem de se | s da OS de Visit      | a<br>nada:               | Anor     | malidade Foto | 5 |
|----------------------------------------|-----------------------|--------------------------|----------|---------------|---|
| Ordem de Serviço:                      | 29031850              | Matrícula:               | 28721307 |               |   |
| Anormalidade Registra                  | ada:                  | HIDROMETRO RE            | TIRADO   |               |   |
| Anormalidade Encontrada:               |                       | HIDROMETRO RET           | FIRADO   |               |   |
| Tipo de Pavimento de Calçada:          |                       | CIMENTO                  |          |               |   |
| Tipo de Pavimento de Rua:              |                       | OUTROS                   |          |               |   |
| Marque abai                            | ixo as ações para ge  | ração das Ordens de Serv | iço:     |               |   |
| Todas Açã                              | ăo para Correção da J | Anormalidade             |          |               |   |
| 📃 SU                                   | BSTITUICAO DE HIDF    | ROMETRO                  |          |               |   |
| OS de Visita Conferida                 |                       |                          |          |               |   |
|                                        |                       | Ava                      | nçar     |               |   |
| Desfazer Can                           | celar                 |                          | A        | tualizar OS   |   |

| Gsan -> Relatorios -> Atendiment<br>Consultar Dados da OS de Visita | o ao Publico -> Consultar | Dados da OS de Visita - A | Fotos |
|---------------------------------------------------------------------|---------------------------|---------------------------|-------|
| Dados da ordem de serviço de visita selecionada:                    |                           |                           |       |
| Ordem de Serviço: 29031850                                          | Matrícula:                | 28721307                  |       |
|                                                                     |                           |                           |       |
|                                                                     | Voltar                    |                           |       |
| Desfazer Cancelar                                                   |                           | Atualizar (               | DS    |
|                                                                     |                           |                           |       |
|                                                                     |                           |                           |       |
|                                                                     |                           |                           |       |
|                                                                     |                           |                           |       |
|                                                                     |                           |                           |       |
|                                                                     |                           |                           |       |

Para atualizar, clique no checkbox apresentado e, em seguida, clique no botão <u>Atualizar OS</u>. Para alterar o **Agente Comercial**, selecione uma das opções disponibilizadas pelo sistema e clique no botão <u>Atualizar</u>.

| Alterar Agente C   | omercial              |           |
|--------------------|-----------------------|-----------|
| Agente Comercial*: |                       | •         |
|                    | * Campos obrigatórios |           |
| Fechar             |                       | Atualizar |

Antes das atualizações, o sistema executa algumas validações.

Na funcionalidade **Consultar Arquivo Texto das Ordens de Serviço de Visita**, caso seja identificada a existência de movimento para atualização dos dados do cliente usuário do imóvel, deverá ser chamada uma nova funcionalidade para a execução da atualização destes dados.

Com base no arquivo de retorno do dispositivo móvel, serão considerados apenas os dados listados a seguir, para atualização do cliente:

CPF ou CNPJ;

Nome do cliente;

0

RG (número, órgão expedidor e unidade federativa);

Fone (DDD, número e ramal).

São aplicadas as regras a seguir quanto à atualização dos dados do cliente:

Se o <u>Nome</u> e o <u>CPF/CNPJ</u> foram alterados:

Pesquisar um cliente na base com CPF/CNPJ alterado:

Caso encontre um cliente com o CPF/CNPJ alterado com o mesmo nome alterado do cliente, então finaliza a relação do cliente anterior com o imóvel e cria uma nova relação entre o cliente encontrado e o imóvel.

Caso exista um cliente com o CPF/CNPJ alterado, mas não tenha o mesmo nome do nome do cliente alterado, então finaliza a relação do cliente anterior com o imóvel. O cliente que tem esse CPF/CNPJ alterado é atualizado para que não mais tenha esse CPF/CNPJ. Um novo cliente é inserido na base com o nome e CPF/CNPJ alterados. Uma nova relação é criada entre esse novo cliente e o imóvel.

Caso não exista cliente com o CPF/CNPJ alterado, então finaliza a relação do cliente anterior com o imóvel e cria uma nova relação entre o novo cliente e o imóvel.

Se só o <u>Nome</u> foi alterado:

Finaliza a relação do cliente anterior com o imóvel e cria uma nova relação entre o novo cliente e o imóvel.

Se só o <u>CPF/CNPJ</u> foi alterado:

Pesquisa um cliente na base com CPF/CNPJ alterado:

Caso encontre um cliente com o CPF/CNPJ alterado com o mesmo nome do cliente, então finaliza a relação do cliente anterior com o imóvel e cria uma nova relação entre o cliente encontrado e o imóvel.

Caso encontre um cliente com o CPF/CNPJ alterado, mas não tenha o mesmo nome do nome do cliente, então atualiza o campo CPF/CNPJ para nulo e atualiza o CPF/CNPJ do cliente para o valor alterado.

Caso não encontre um cliente com o CPF/CNPJ alterado, então atualiza o campo CPF/CNPJ do cliente para o valor alterado.

No arquivo contendo o movimento para atualização dos dados do cliente, a partir do dispositivo móvel, serão marcados os que efetivamente tiveram a atualização realizada com sucesso, bem como são registradas qualquer ocorrência de erro, inconsistência, entre outras, que tenham impedido a referida atualização. As mesmas validações realizadas nas funcionalidades de **Inserir Cliente** e **Manter Cliente** serão executadas nesta nova funcionalidade.

A funcionalidade foi alterada para ser gerada uma situação especial de faturamento para o imóvel, quando forem atendidos os critérios a seguir:

•

A anormalidade encontrada estiver associada a uma identificação de situação especial de faturamento;

Ter havido ações de substituição / instalação de hidrômetro para o imóvel em período recente (nos últimos NN meses, conforme parâmetro cadastrado no sistema parâmetros);

Ter ocorrido pelo menos XX vezes a mesma anormalidade de hidrômetro para o imóvel em período recente (ocorrência de XX vezes nos últimos NN meses, conforme parâmetros cadastrados no sistema parâmetros).

Last update: 22/01/2019 ajuda:consultar\_arquivo\_texto\_das\_ordens\_de\_servico\_de\_visita https://www.gsan.com.br/doku.php?id=ajuda:consultar\_arquivo\_texto\_das\_ordens\_de\_servico\_de\_visita 18:50

### Validações do Sistema

Verificar existência da localidade:

Caso o código da localidade informada não exista na tabela LOCALIDADE com indicador de uso igual a ativo, o sistema exibe a mensagem: Localidade inexistente.

Verificar existência do setor comercial:

Caso o código do setor comercial informado não exista no sistema com indicador de uso igual a ativo, o sistema exibe a mensagem: Setor Comercial inexistente.

Caso o código do setor comercial informado não pertença à localidade informada, o sistema exibe a mensagem: Setor Comercial não pertence à localidade informada «localidade informada».

Verificar existência da quadra:

Caso o código da quadra informada não exista na tabela QUADRA com indicador de uso igual a ativo, o sistema exibe a mensagem: Quadra inexistente.

Caso o código da quadra informado não pertença ao setor comercial informado, o sistema exibe a mensagem: Quadra não pertence ao setor comercial informado «setor comercial informado».

Verificar atributos iniciais e finais:

Caso seja informado o atributo inicial e não seja informado o atributo final, o sistema exibe a mensagem: Informe «nome do atributo» final.

Caso seja informado o atributo final e não seja informado o atributo inicial, o sistema exibe a mensagem: Informe «nome do atributo» inicial;

Caso o conteúdo do atributo final seja menor (inferior, anterior) ao conteúdo do atributo inicial, o sistema exibe a mensagem: «Nome do atributo» Final é menor que o «Nome do atributo» Inicial.

Nenhum registro encontrado:

Caso a seleção não encontre nenhum registro com os filtros selecionados, o sistema exibe a mensagem: Nenhum Arquivo Texto para o Roteiro Empresa foi encontrado para a solicitação informada.

Verificar situação das ordens de serviço:

Caso alguma das ordens de serviço associadas não esteja encerrada, o sistema exibe a mensagem: Existem ordens de serviço não encerradas associada ao arquivo texto, confirma a mudança de situação do arquivo para finalizado? Sim ou Não . Caso Sim, continuar o processamento.

Verificar situação do arquivo:

Caso algum dos arquivos selecionados esteja na situação Disponível e não exista Agente Comercial Informado e o usuário solicita Liberar Arquivo, o sistema exibe a mensagem: Existe arquivo selecionado sem agente comercial informado.

Caso algum dos arquivos selecionados esteja na situação Disponível e o usuário solicita a Não Liberação do Arquivo, o sistema exibe a mensagem: Existe arquivo selecionado na situação de disponível.

Caso algum dos arquivos selecionados esteja na situação Disponível e o usuário solicita a Colocar Arquivo em Campo, o sistema exibe a mensagem: Existe arquivo selecionado na situação de disponível, não pode ser colocado em campo.

Caso algum dos arquivos selecionados esteja na situação Disponível e o usuário solicita a Não Liberação do Arquivo, o sistema exibe a mensagem: Existe arquivo selecionado na situação de disponível.

Caso algum dos arquivos selecionados esteja na situação Liberado e o usuário solicita a Colocar Arquivo em Campo, o sistema exibe a mensagem: Existe arquivo selecionado na situação de liberado, não pode ser colocado em campo. Usar a funcionalidade de transmissão do Arquivo.

Caso o arquivo esteja na situação Liberado e o usuário solicita a Liberar Arquivo, o sistema exibe a mensagem: Existe arquivo selecionado já liberado.

Caso o arquivo esteja na situação Finalizado e o usuário solicita a Finalizar Arquivo, o sistema exibe a mensagem: Existe arquivo selecionado já Finalizado.

Caso o arguivo esteja na situação Finalizado e o usuário solicita a Não Liberar Arquivo, o sistema exibe a mensagem: Existe arquivo selecionado já Finalizado.

Caso o arquivo esteja na situação Em Campo e o usuário solicita a Colocar Arquivo Em Campo, o sistema exibe a mensagem: Arquivo selecionado já em campo.

Caso o arquivo esteja na situação Em Campo e o usuário solicita a Liberar Arquivo, o sistema exibe a mensagem: Arquivo selecionado já em campo e não pode ser liberado.

Caso o arquivo esteja na situação Em Campo e o usuário solicita a Não Liberar Arquivo, o sistema exibe a mensagem: Arquivo selecionado em campo e não pode ser não liberado.

Caso o arquivo esteja na situação Em Campo e o usuário solicita Informa Agente Comercial, o sistema exibe a mensagem: Arquivo selecionado em campo, não é permitido alterar Agente Comercial.

Caso o arquivo esteja na situação Finalizado e o usuário solicita Informa Agente Comercial, o sistema exibe a mensagem: Existe arquivo selecionado já Finalizado.

## Tela de Sucesso

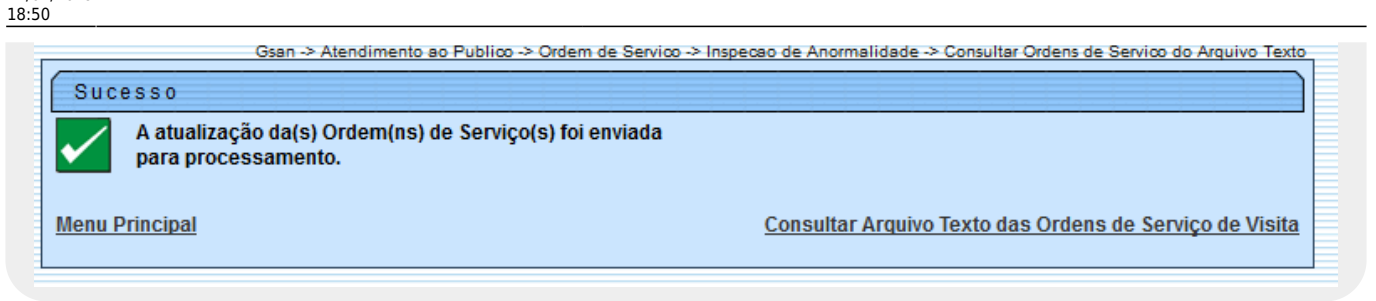

## **Preenchimento dos Campos**

| Campo                     | Orientações para Preenchimento                                                                                                    |
|---------------------------|----------------------------------------------------------------------------------------------------|
| Localidade                | Campo obrigatório - Informe o código da localidade, ou clique no botão 🔍, link<br>Pesquisar Localidade, para selecionar a localidade desejada, tecle Enter, e o<br>nome da localidade será exibido no campo ao lado.                                                                                                    |
|                           | Para apagar o conteúdo do campo, clique no botão 🛇 ao lado do campo em<br>exibição.                                                                                                    |
| Setor Comercial           | Informe o código do setor comercial, ou clique no botão R, link <b>Pesquisar</b><br>Setor Comercial, para selecionar o setor desejado, o nome do setor será exibido<br>no campo ao lado.                                                                                                    |
|                           | Para apagar o conteúdo do campo, clique no botão 🛇 ao lado do campo em<br>exibição.                                                                                                    |
| Setor Comercial           | Informe o código do setor comercial, ou clique no botão 🔍, link <b>Pesquisar</b><br>Setor Comercial, para selecionar o setor desejado, o nome do setor será exibido<br>no campo ao lado.                                                                                                    |
|                           | Para apagar o conteúdo do campo, clique no botão 🛇 ao lado do campo em<br>exibição.                                                                                                    |
| Quadra Inicial            | Informe a quadra inicial.                                                                                                    |
| Quadra Final              | Informe a quadra final.                                                                                                    |
| Agente Comercial          | Selecione uma das opções disponibilizadas pelo sistema.                                                                                                    |
| Situação Arquivo<br>Texto | Selecione uma das opções disponibilizadas pelo sistema.<br><b>Regra associada</b> : Caso já exista um arquivo texto para o comando, a localidade,<br>o intervalo do setor comercial <i>maior</i> ou <i>igual</i> ao setor comercial inicial informado,<br>e o intervalo da quadra <i>menor</i> ou <i>igual</i> à quadra final informada; e se no intervalo<br>informado existe alguma ocorrência nos campos seelcionados, o sistema exibe<br>mensagem de crítica. |

# Funcionalidade dos Botões

| Botão                     | Descrição da Funcionalidade                                                                          |
|---------------------------|----------------------------------------------------------------------------------------------------|
| R                         | Ao clicar neste botão, o sistema permite consultar um dado na base de dados.                         |
| Ø                         | Ao clicar neste botão, o sistema permite apagar o conteúdo do campo em exibição.                     |
| Desfazer                  | Ao clicar neste botão, o sistema desfaz o último procedimento realizado.                             |
| Cancelar                  | Ao clicar neste botão, o sistema cancela a operação e retorna à tela principal.                      |
| Selecionar                | Ao clicar neste botão, o sistema executa a seleção com base dos parâmetros informados para consulta. |
| Liberar                   | Ao clicar neste botão, o sistema libera o arquivo.                                                   |
| Não Liberar               | Ao clicar neste botão, o sistema não libera o arquivo.                                               |
| Em Campo                  | Ao clicar neste botão, o sistema disponibiliza o arquivo para o campo.                               |
| Finalizar                 | Ao clicar neste botão, o sistema finaliza o arquivo.                                                 |
| Informar Agente Comercial | Ao clicar neste botão, o sistema permite atualizar o agente comercial.                               |
| Avançar                   | Ao clicar neste botão, o sistema avança para aba seguinte.                                           |
| Atualizar OS              | Ao clicar neste botão, o sistema comanda o processamento de atualização de OS.                       |
| Voltar                    | Ao clicar neste botão, o sistema retorna à aba anterior.                                             |
| Fechar                    | Ao clicar neste botão, o sistema fecha a tela de popup.                                              |
| Atualizar                 | Ao clicar neste botão, o sistema comanda o processamento de atualização.                             |

### Referências

#### Gerar Arquivo Texto para as Ordens de Serviço de Visita

Mobilidade

**Termos Principais** 

Ordem de Serviço

Clique aqui para retornar ao Menu Principal do GSAN

From:

https://www.gsan.com.br/ - Base de Conhecimento de Gestão Comercial de Saneamento

Permanent link:

https://www.gsan.com.br/doku.php?id=ajuda:consultar\_arquivo\_texto\_das\_ordens\_de\_servico\_de\_visita

Last update: 22/01/2019 18:50

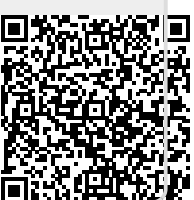